## IMPOSTAZIONE RUOLI UTENTE IN UNA RIUNIONE TEAMS

Dopo aver avviato la riunione, occorre effettuare queste modifiche: cliccare sull'elenco dei partecipanti e poi sui 3 puntini in alto a destra; appare la voce GESTISCI AUTORIZZAZIONI come in figura

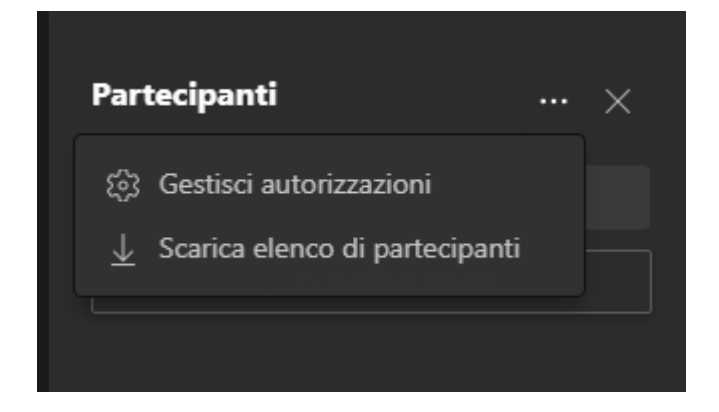

Cliccando su di essa, si aprirà la pagina delle opzioni riunione, occorrerà probabilmente inserire le proprie credenziali @studenti.unimol.it; occorre impostare la voce *CHI PUO' ESSERE UN RELATORE?* In *SOLO IO*.

| Opzioni riunione                                              |                               |        |
|---------------------------------------------------------------|-------------------------------|--------|
| Chi può evitare la sala di attesa?                            | Persone interne all'organizza | zion 🗸 |
| Consenti sempre ai chiamanti di ignorare la sala di<br>attesa |                               | sì 🌑   |
| Avvisa quando i chiamanti partecipano o<br>abbandonano        |                               | sì 🌑   |
| Chi può essere un relatore?                                   | Solo io                       | $\sim$ |
| Consenti ai partecipanti di riattivare l'audio                |                               | Sì 🌑   |
| Consenti la messaggistica istantanea della riunione           | Attivato                      | $\sim$ |
| Consenti reazioni                                             |                               | Sì 🌑   |
|                                                               |                               |        |